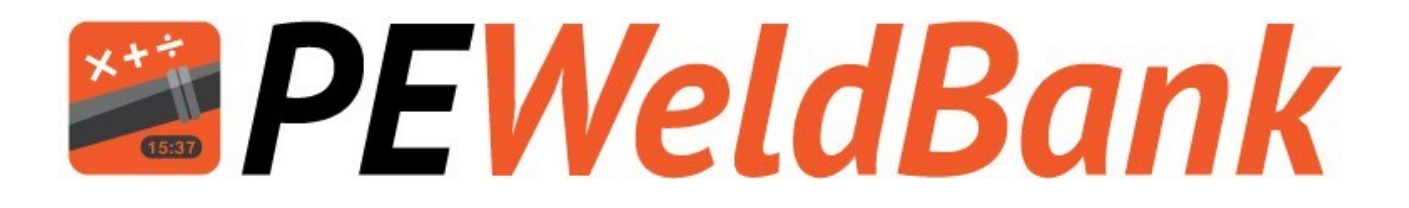

# Installation and Operation Manual

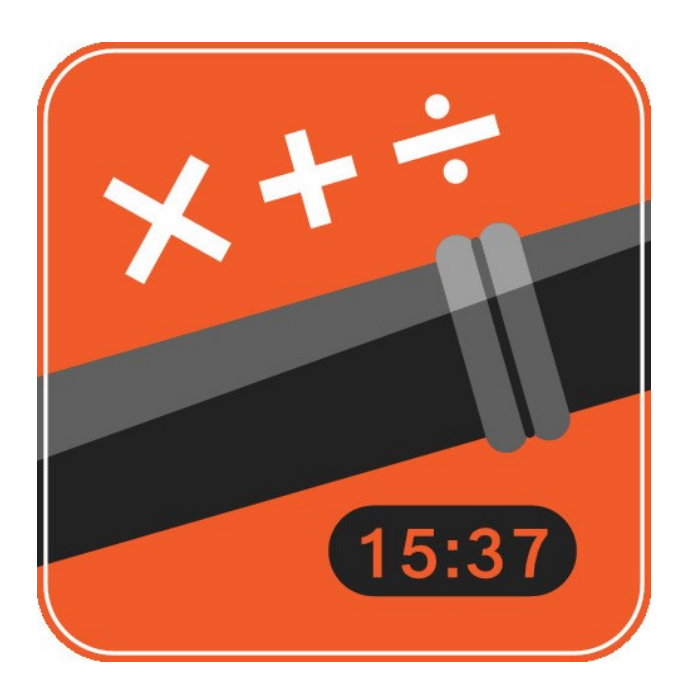

# www.PEWeldBank.com

Info@PEWeldBank.com

V6.1 20/08/2020

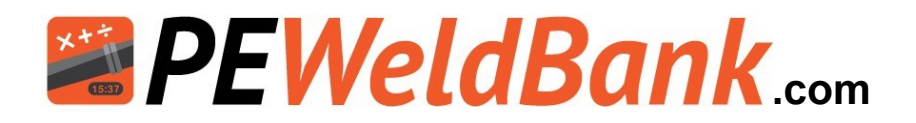

#### Page Contents

- **3** Subscribe to Fusion Management System (FMS). This also allows use of tablet/phone
- 4 Subscription Rates
- **5** Log on to the Fusion Management System (FMS)
- 6 Set up Company Details
- 6 Set up Users
- 7 Set up Butt Welding Machines
- 7 Set up Pipe & Fittings Manufacturers
- 8 Set up Projects / Jobs
- 9 Reports
- 10 Smartphone / Tablet User Guide
- **11** Download from Google Play, Apple App store
- **11** Smartphone / Tablet Login
- 12 Smartphone / Tablet Home Screen
- 13 Smartphone / Tablet Menu Screens
- **14** Fitting sensors to Machine
- 15-16 Connecting to hydraulics
  - **17** Bluetooth pressure sensor setup
  - **18** Bluetooth temperature sensor setup
- **19-21** Bluetooth pairing of sensors
- 22-23 Set up Subscription to Fusion Management System (FMS) this also allows use of tablet/phone
- 24-25 Review welds and Add 2nd GPS location
- 26-27 Trouble shooting
  - 28 Calibration Details
  - 29 Distributors

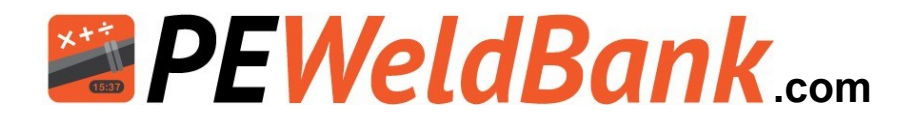

# How to Subscribe to *PEWeldBank* Fusion Management System (FMS) on your PC or Laptop

You must subscribe to "PEWeldBank Fusion Logger" if you want to use sensors

1. Go to PEWeldBank.com on your PC or Laptop

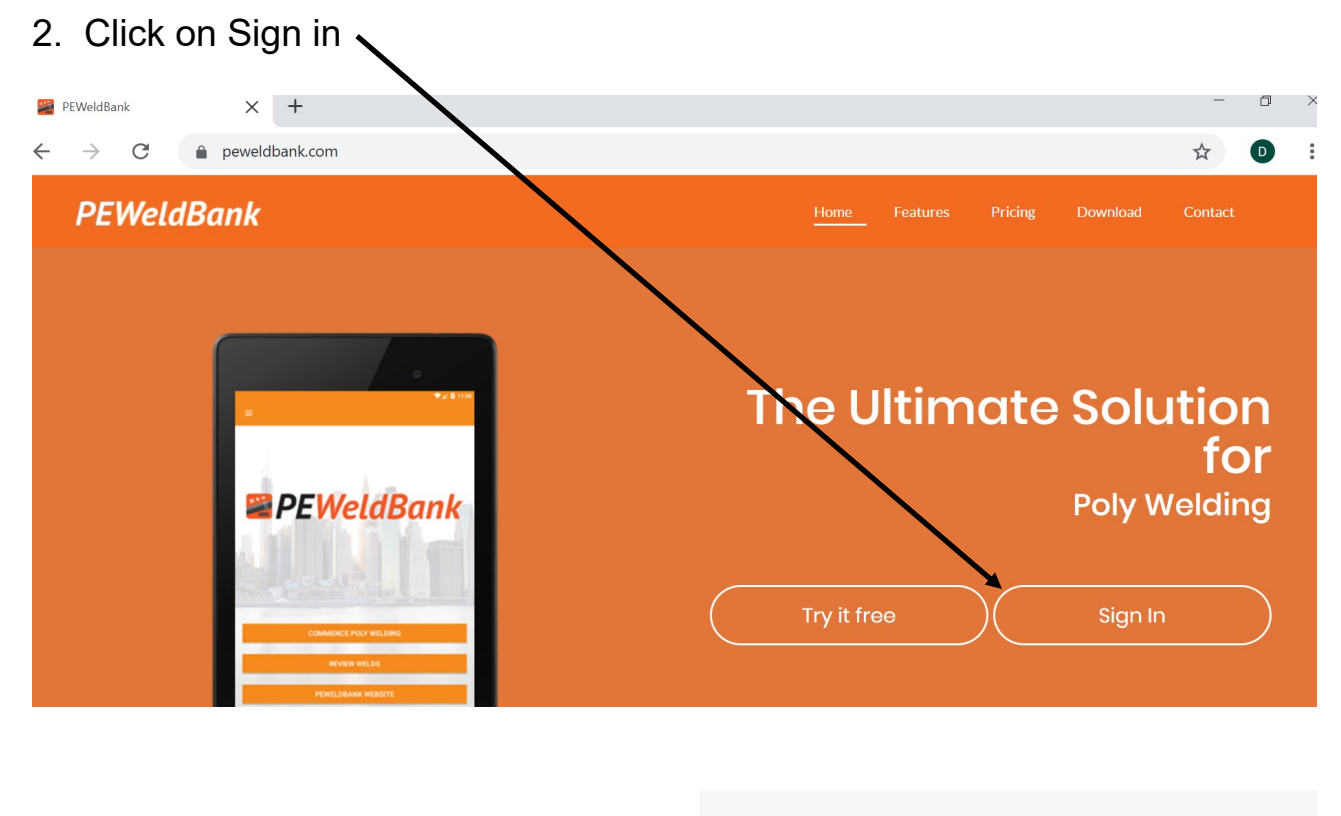

# **PEWeldBank**

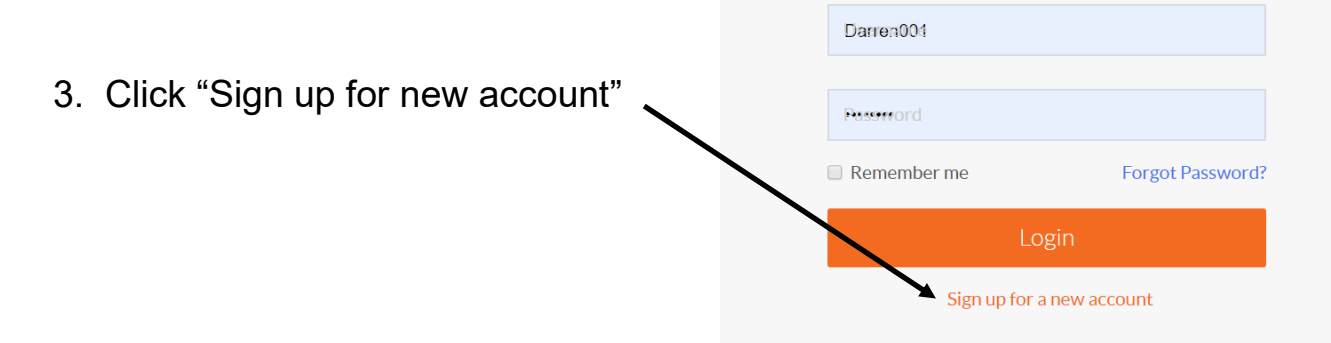

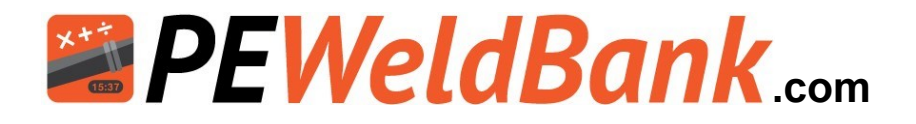

## **Subscription Rates**

# Go to PEWeldBank.com for the current subscription features, details and prices

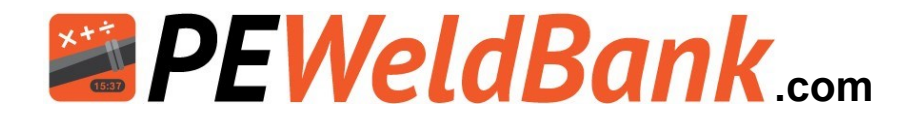

# How to log on to the Fusion Management System (FMS)

You must subscribe to "PEWeldBank Fusion Logger" if you want to use sensors

1. Go to PEWeldBank.com on your PC or Laptop

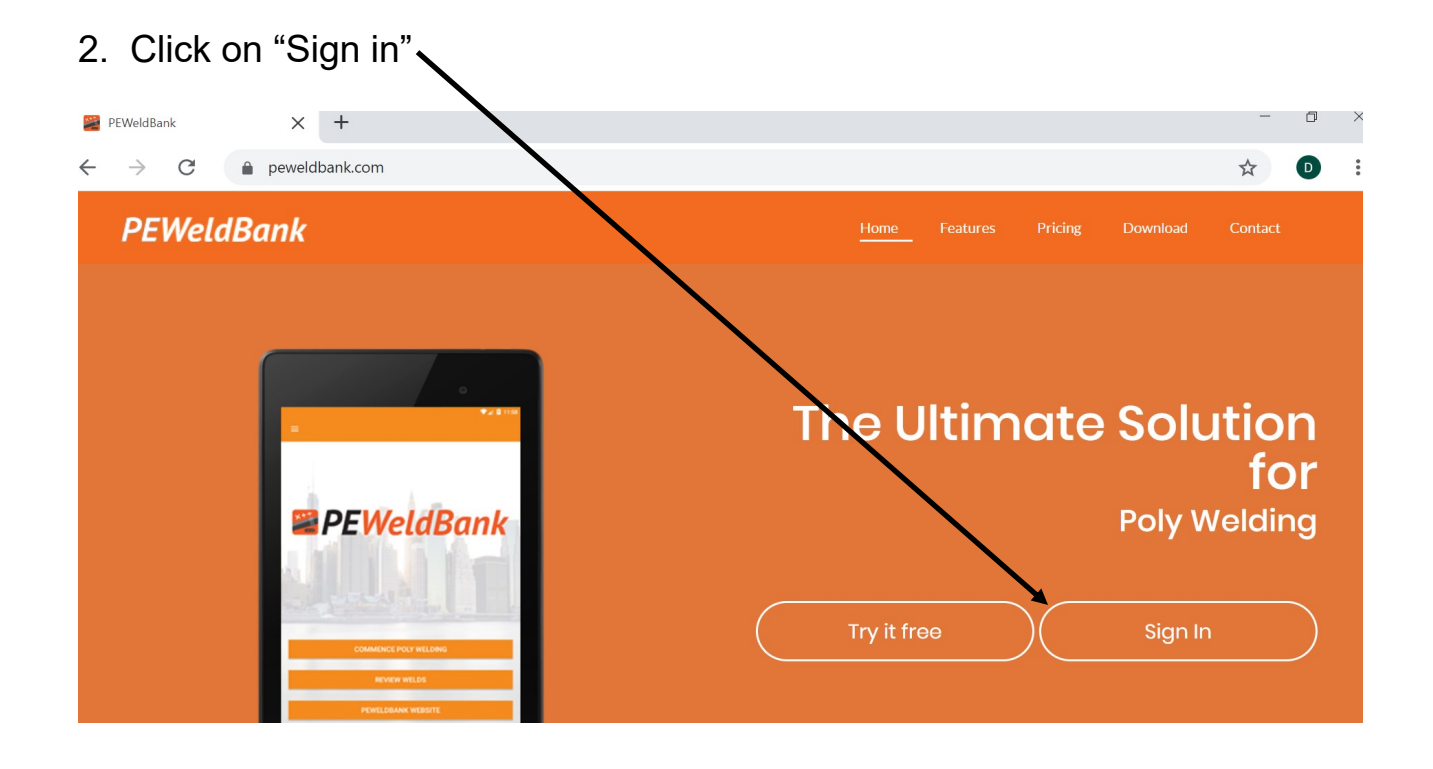

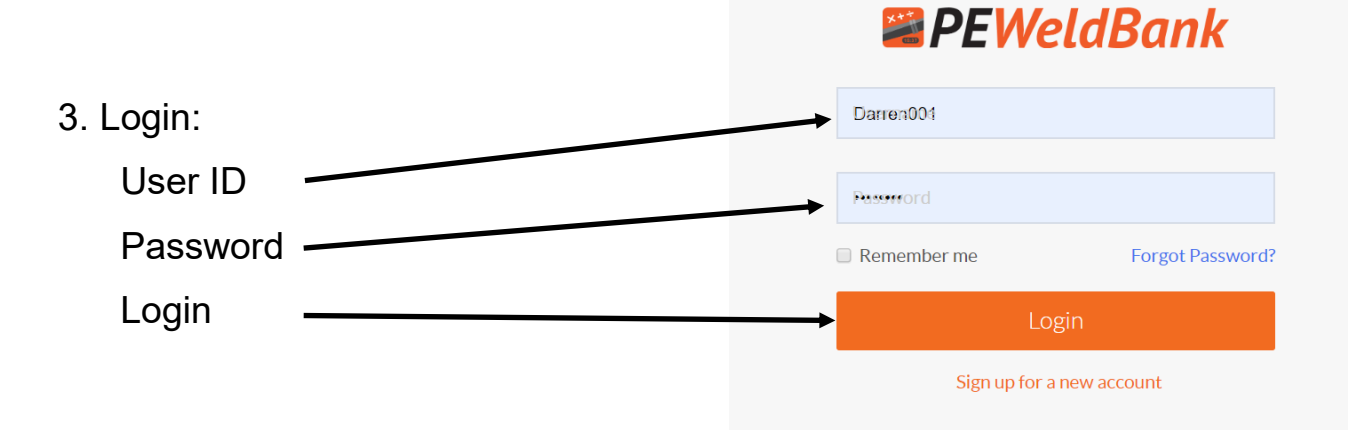

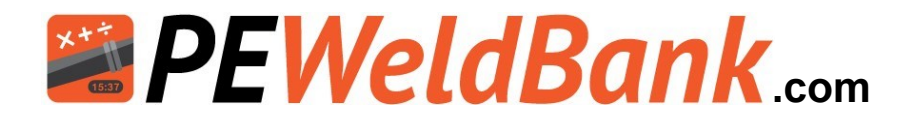

## How to set up Company Details

Step 1, Click on Settings

Enter your Company Details. You can also insert a company logo here that will be displayed on your reports

| EWELDBANK   FMS                                   |                                        |                                   |    |                                | 💄 Darren Poynto                                                       |
|---------------------------------------------------|----------------------------------------|-----------------------------------|----|--------------------------------|-----------------------------------------------------------------------|
| 🙆 Dashboard                                       | Company Pi                             | ofile                             |    | Package Information            |                                                                       |
| <ul> <li>Projects</li> <li>BW Machines</li> </ul> | Name                                   | Your Company                      |    | Package :<br>Payment Term :    | PEWeldBank Fusion Logger (5 User:<br>Year<br>Manday 15th of April 201 |
| O Pipe Manufacturers                              | Address                                | Your Address                      | // | Account Status :               | Active                                                                |
| Meports                                           | Email                                  | 0410108101<br>info@peweldbank.com |    |                                | Change your package                                                   |
| 📽 Users                                           | Manager<br>Name                        | Your Managers Name                |    | Payment Method                 |                                                                       |
| Settings                                          | Manager<br>Phone                       | 0418108101                        |    | Card Number :<br>Expiry Date : |                                                                       |
|                                                   | Company<br>Logo<br>(Size 200 x<br>200) |                                   |    |                                | Edit Delete                                                           |
|                                                   |                                        | Drop Image here                   |    |                                |                                                                       |

# Set up Users (welder / admin)

Step 2, Click on Users

Set Up User Details. You can allocate a User "Welder" or "Admin" rights

| PEWELDBANK   FMS_    |            |                   |               |                    |                       |                         | <b>±</b>       | Darren Poynton |
|----------------------|------------|-------------------|---------------|--------------------|-----------------------|-------------------------|----------------|----------------|
| 2 Dashboard          | Use        | ers               |               |                    |                       |                         |                | Home / Users   |
| ♥ BW Machines        | <b>+</b> A | dd User           | CSV E         | xcel <b>?</b> Help | o Refresh Data        |                         |                |                |
| O Pipe Manufacturers |            |                   |               |                    |                       |                         | Search: Search | Keyword        |
| 🗠 Reports            |            | UVelder<br>Number | First<br>Name | ♣ Last<br>Name     | 🜲 Username            | Email                   | Phone          | 🜲 User Status  |
| Users                | •          | PS001             | Melissa       | Poynton            | info@polysmart.com.au | info@polysmart.com.au   | 0419108101     | Active         |
| Settings             | •          | PS078             | Darren        | Poynton            | Darren002             | darren@polysmart.com.au | 0418108101     | Active         |
| /                    | •          | PS833_old         | David         | Simons             | sales3_old@fhs.com.au | sales3_old@fhs.com.au   | 0417361052     | Active         |
|                      | Showir     | ng 1 to 3 of 3 e  | ntries        |                    |                       | First                   | Previous 1     | Next Last      |

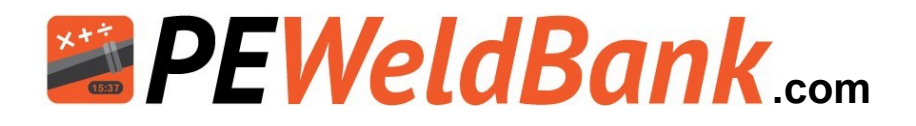

# How to set up Company Details

Step 3, Click on BW Machines

Set Up your Butt Welding Machines

|        | PEWELDBANK   FMS                                                                                                    |      |                 |                                   |                |               |                  | 2        | Darr                                       | en Po | oynton   |
|--------|----------------------------------------------------------------------------------------------------|------|-----------------|-----------------------------------|----------------|---------------|------------------|----------|--------------------------------------------|-------|----------|
|        | Dashboard Projects                                                                                                    | Butt | Welding Mac     | Dashboard / Butt Welding Machines |                |               |                  |          |                                            |       |          |
|        | ₩ Machines                                                                                                    |      | d Machine 📑 CSV | 🗴 Excel 🛛 ? Help                  | 🕄 Refresh Data | 3             |                  |          |                                            |       |          |
| ,17    | O Pipe Manufacturers                                                                                                    |      |                 |                                   |                |               | Search:          | Search k | <eywa< th=""><th>ord</th><th></th></eywa<> | ord   |          |
| $\sim$ | 🗠 Reports                                                                                                    | - I  | Make            | 🚖 Model                           | Serial Number  | Plant No / ID | 🌲 Machine Status | Acti     | ions                                       |       |          |
|        | 🐣 Users                                                                                                    |      | Dixon           | HF630                             | H4WEL001       | H4PWEL001     | Active           | ۲        | 1                                          | 0     | Ê        |
|        | 📽 Settings                                                                                                    |      | Generic         | Generic 180                       | A03228         | 002           | Active           | ٢        | 1                                          | 0     | Ê        |
|        | the occurrence of the occurrence of the occurren |      | Generic         | Generic 200                       | Gen200001      | 001           | Active           | ٢        | 1                                          | 0     | Ê        |
|        |                                                                                                    |      | ritmo           | alfa400                           | 133600008      | rotmol        | Active           | ٢        | 1                                          | 0     | Ê        |
|        |                                                                                                    |      | Ritmo           | Joyt                              | we3A02         | 12            | Active           | ۲        | 1                                          | 0     | â        |
|        |                                                                                                    | _    | T I             | DI 7150                           | D/DC           | 4             |                  | -        |                                            | ~     | <u>a</u> |

# Set up Pipe & Fittings Manufacturers

Step 4, Click on Pipe Manufactures

Set Up your Pipe and Fittings Library

| PEWELDBANK   FMS   |       |                        |                          |                       |         | 2        | Darı | ren P | oynton  |
|--------------------|-------|------------------------|--------------------------|-----------------------|---------|----------|------|-------|---------|
| Dashboard Projects | Pip   | e Manufacturers        |                          |                       | Dashboa | rd / Pip | e Ma | nufa  | cturers |
| ₩ BW Machines      | + A   | dd Manufacturer 📑 CSV  | 🗴 Excel 💡 Help 😅 Refresh | n Data                |         |          |      |       |         |
| Pipe Manufacturers |       |                        |                          |                       | Search: | Search   | Keyw | ord   |         |
| Reports            |       | 其 Manufacturer Name    | Created By               | 🜲 Manufacturer Status |         | Act      | ions |       |         |
| 🗳 Users            |       | APS                    | David Simons             | Active                |         | ۲        |      | 0     | â       |
| 📽 Settinas         |       | Iplex Pipelines        | Darren Poynton           | Active                |         | ۲        |      | 0     | â       |
| ••                 |       | Long Black Holes P/L   | Darren Poynton           | Active                |         | ۲        | 1    | 0     | â       |
|                    |       | Plasson                | David Simons             | Active                |         | ۲        |      | 0     | â       |
|                    | Showi | ng 1 to 4 of 4 entries |                          | First                 | Previou | is 1     | Ne   | xt    | Last    |

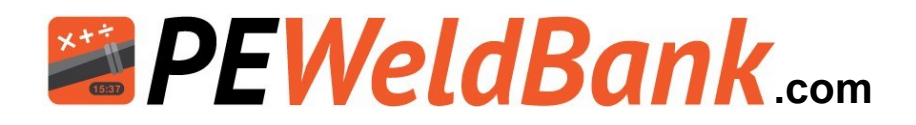

# Set up Projects / Jobs

Step 5, Click on Projects

#### Set Up Project Details

| PEWELDBANK   FMS     | S                           |                      |                             |                         |               | <b>.</b> ( | Darrei  | n Poy |       |
|----------------------|-----------------------------|----------------------|-----------------------------|-------------------------|---------------|------------|---------|-------|-------|
| 🕜 Dashboard          | Projects                    |                      |                             |                         |               | Dashbo     | ), bard | Pro   | jects |
| Projects             |                             |                      |                             |                         |               |            |         |       |       |
| BW Machines          | + Add Project               | CSV 🔀 Excel          | ? Help 🛛 🕄 Refresh Data     |                         |               |            |         |       |       |
| O Pipe Manufacturers |                             |                      |                             |                         | (             |            |         |       |       |
| 🗠 Reports            | 🗐 📜 Project Name            | Project<br>Location  | Head Contractor             | Project Owner           | Search:       | Search Ke  | ons     | d     |       |
| 😩 Users              | 11824                       | Australia            | Run Energy                  | Run Energy              | Active        | ۲          | /       | 0     | â     |
| 😂 Settings           | Fhs Testing                 | Fhs                  | Ttt                         | David                   | Active        | ۲          |         | 0     | â     |
|                      | Sth East<br>Region Pipe     | Nepean Hwy<br>Carrum | PL welding services Pty Ltd | Carrum Shire<br>Council | Active        | ۲          |         | 0     | â     |
|                      | Showing 1 to 3 of 3 entries |                      |                             |                         | First Previou | is 1       | Next    | L     | .ast  |

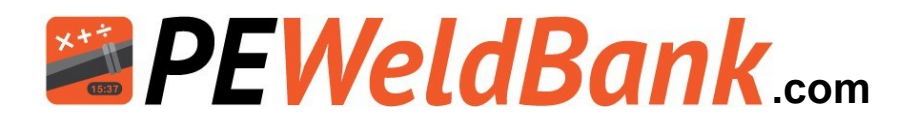

# Reports

There are multiple reports and sort functions available

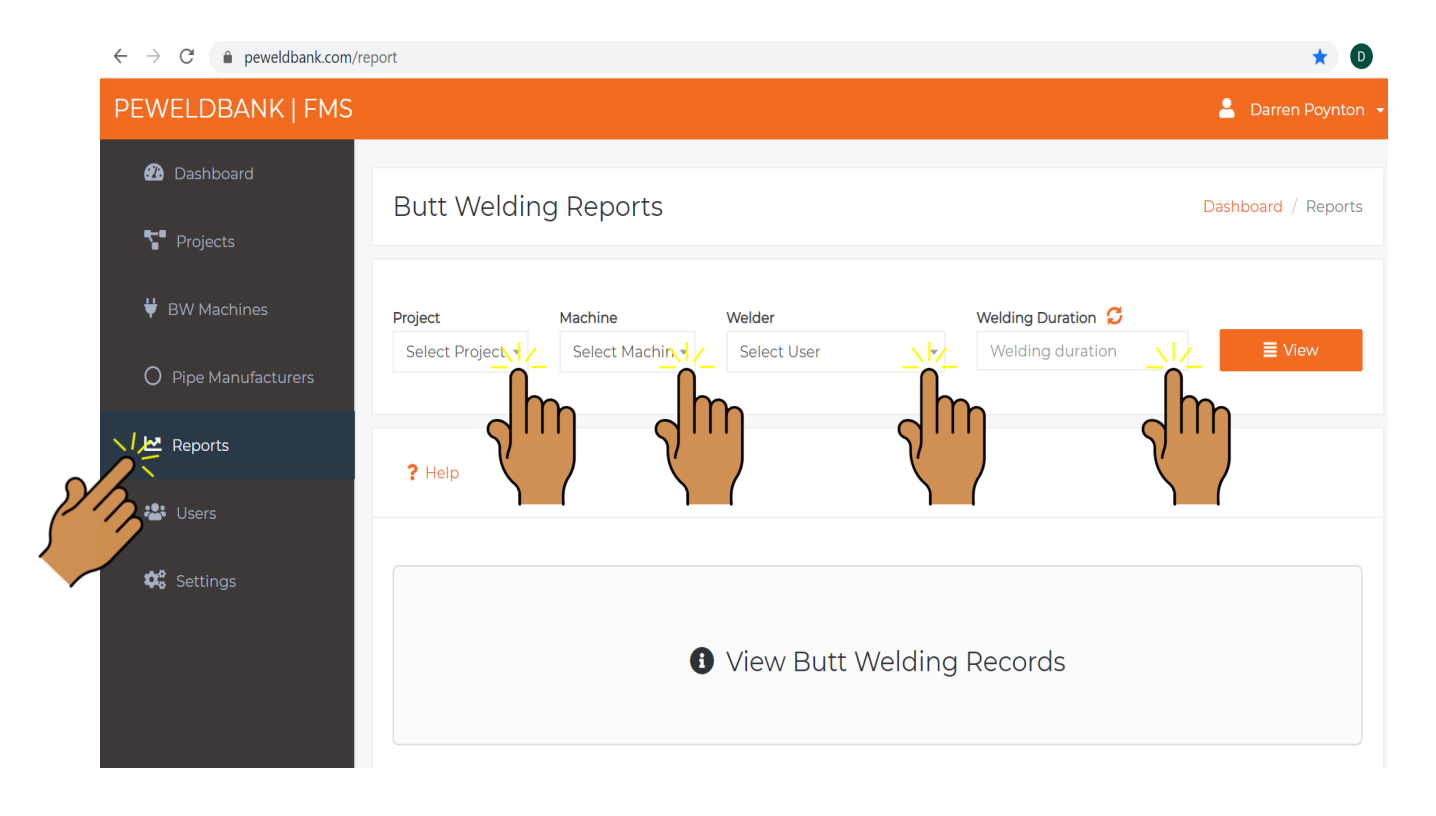

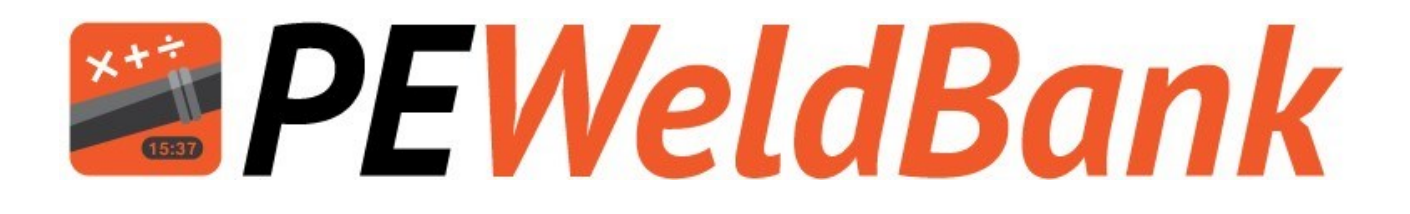

# Smartphone / Tablet User Guide

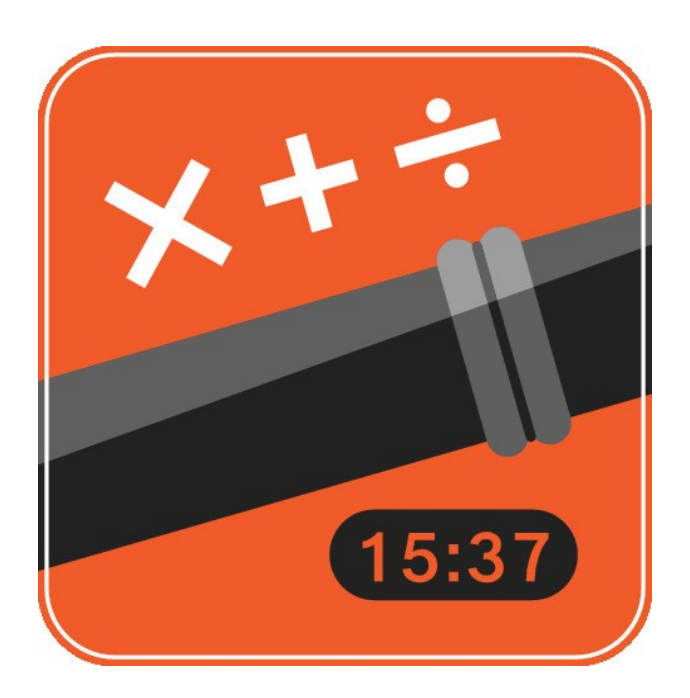

# www.PEWeldBank.com

Info@PEWeldBank.com

V6.1 20/08/2020

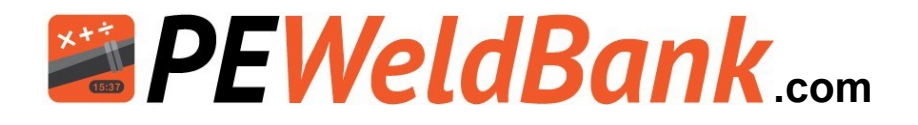

# Download *PEWeldBank* app in your preferred store for FREE

Go to search on Google Play or Apple App store enter "peweldbank"

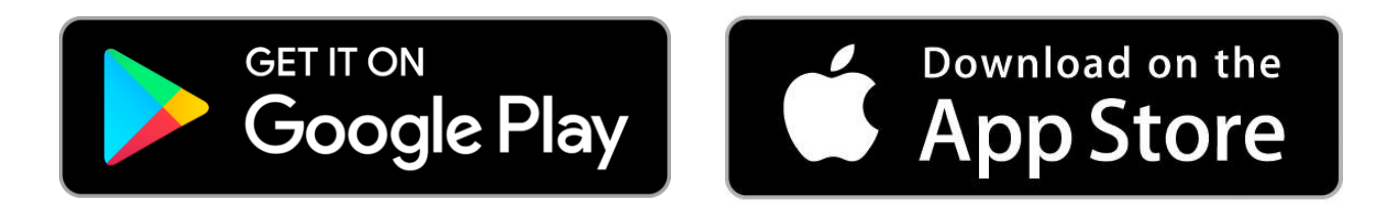

Once downloaded to your Smartphone or tablet, click on the *PEWeldBank* icon

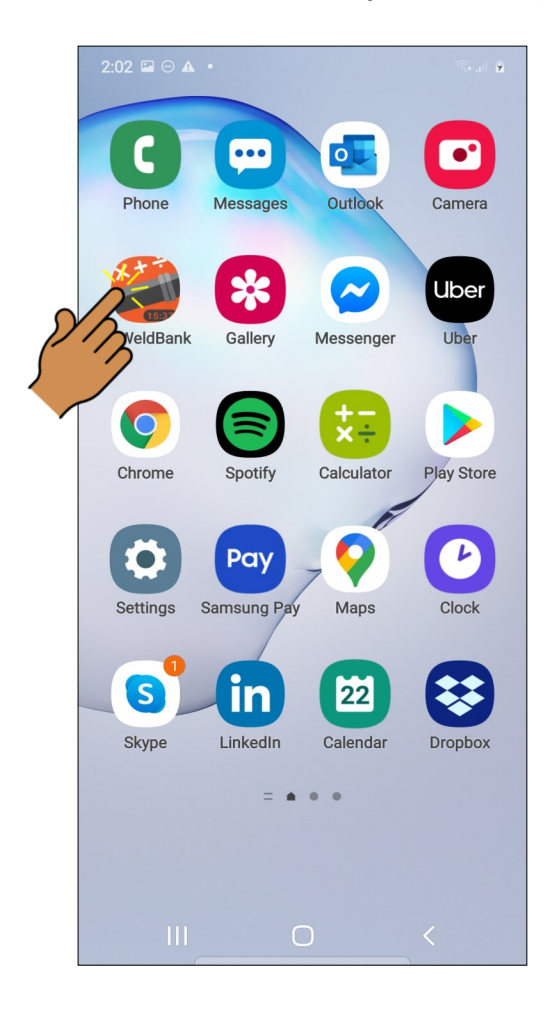

Use your Username and Password to log in, this will take you to the home screen.

| <b>₩ PEWeldBa</b>      | nk |
|------------------------|----|
| Username               |    |
| Password               |    |
| LOGIN                  |    |
| FORGOT PASSWORD?       |    |
| DON'T HAVE AN ACCOUNT? |    |
|                        |    |

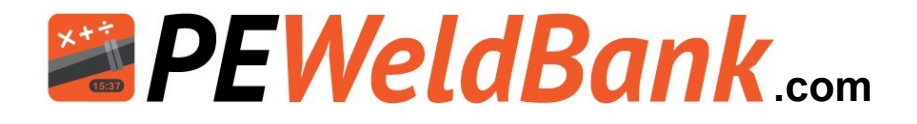

## **Home Screen**

Operation is very easy to access via the Home Screen

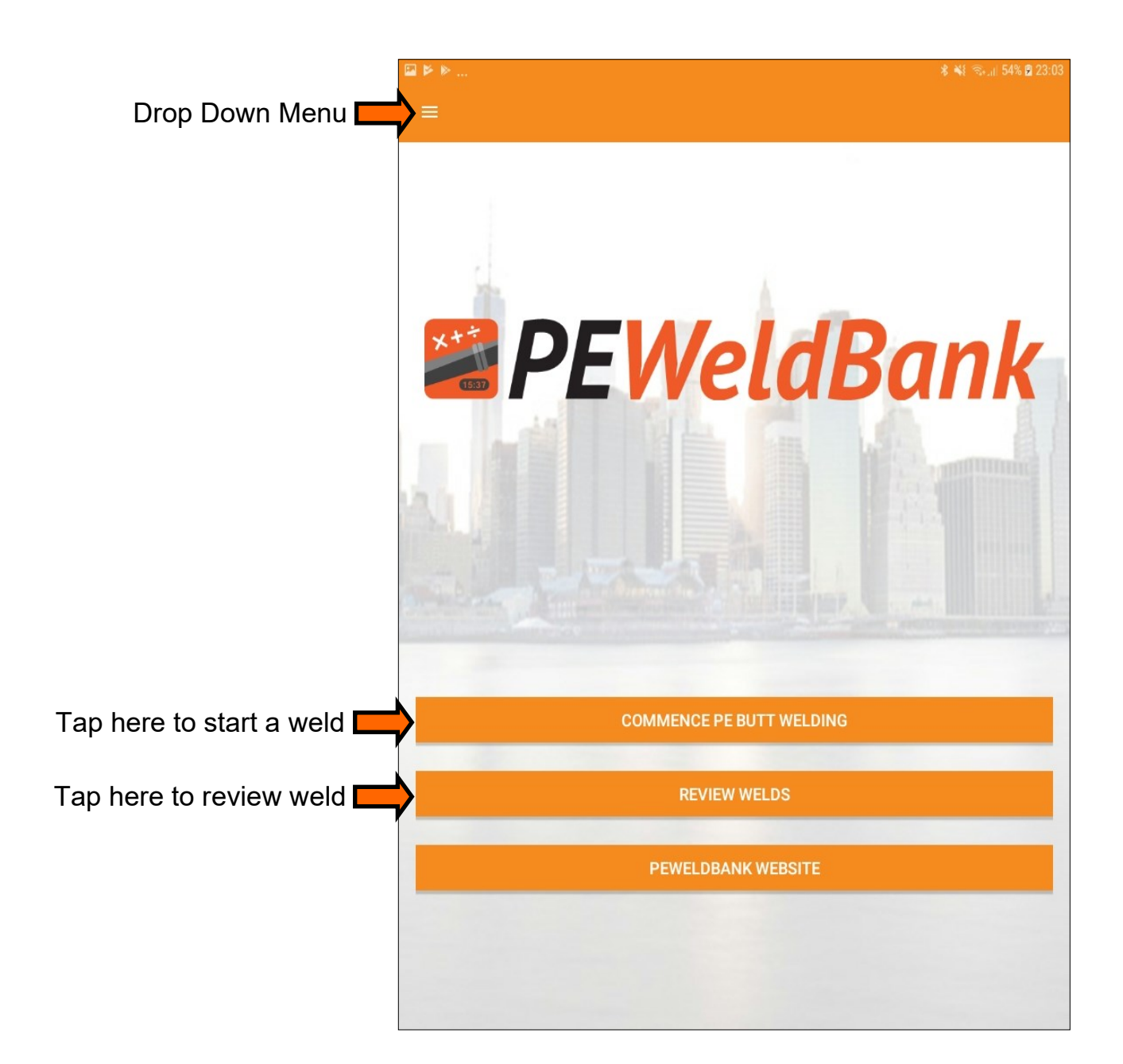

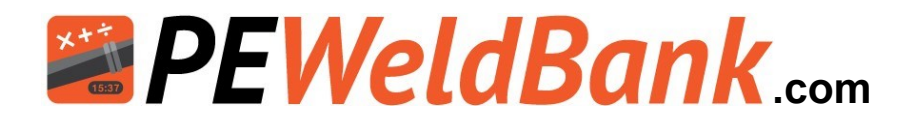

# Smartphone / Tablet Menu Screens

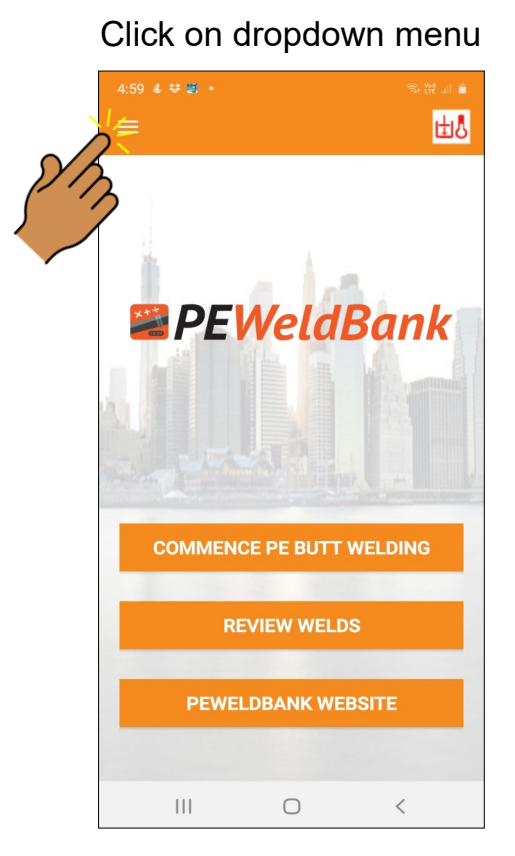

#### Select **Projects** to Edit or Add New Projects

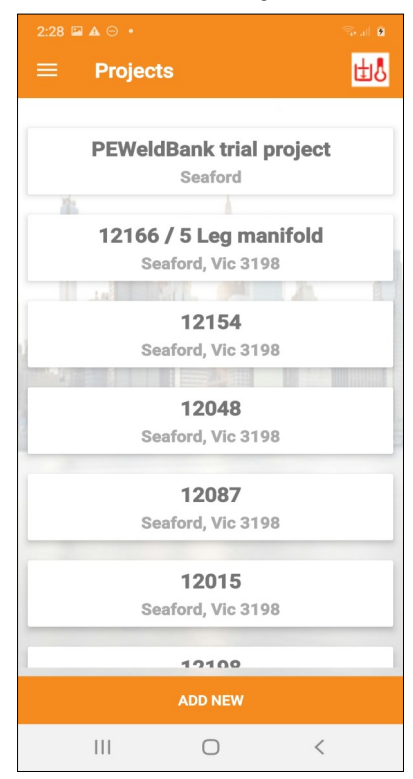

# Click on menu item

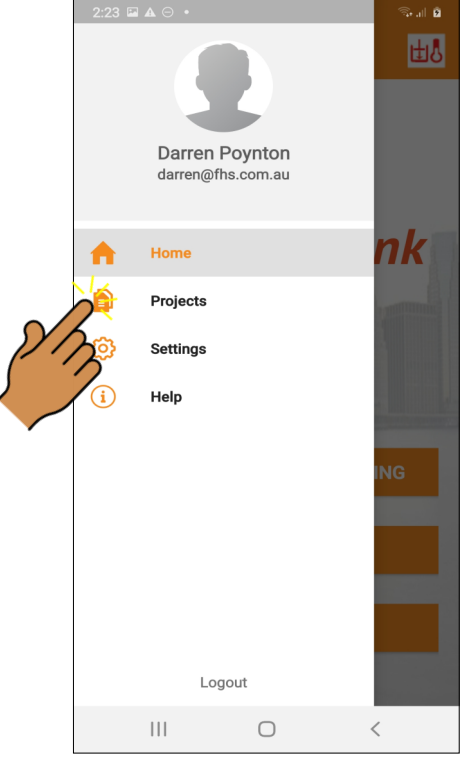

# Select **Settings** to Edit Settings

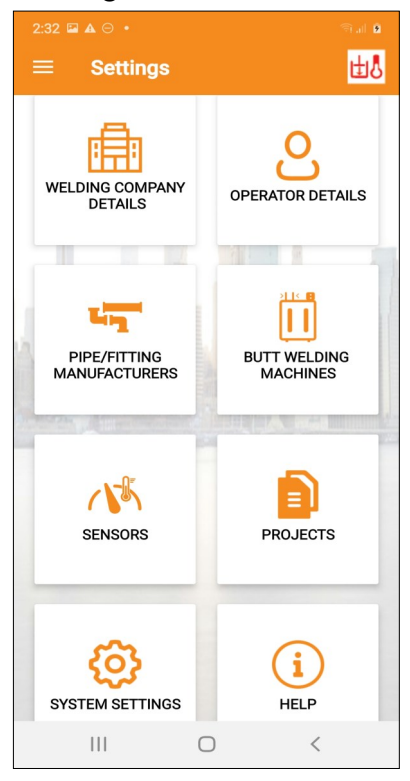

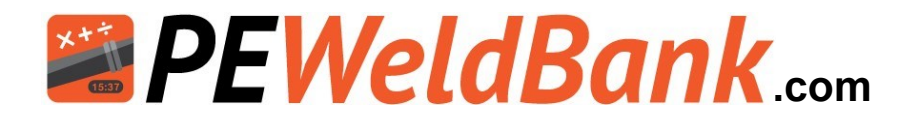

# Fitting Hydraulic Transmitter / Transducer to Machine

There are multiple reports and sort functions available

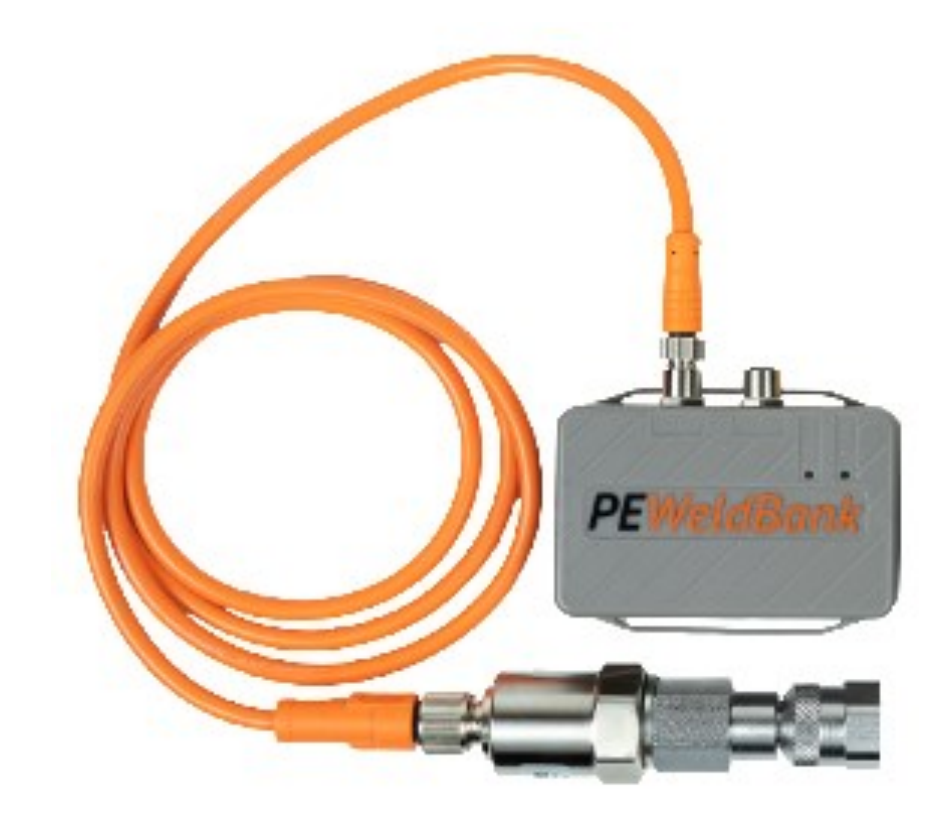

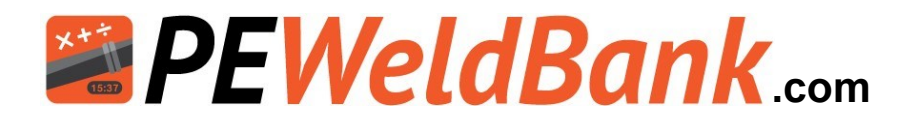

# **Hydraulic Connection**

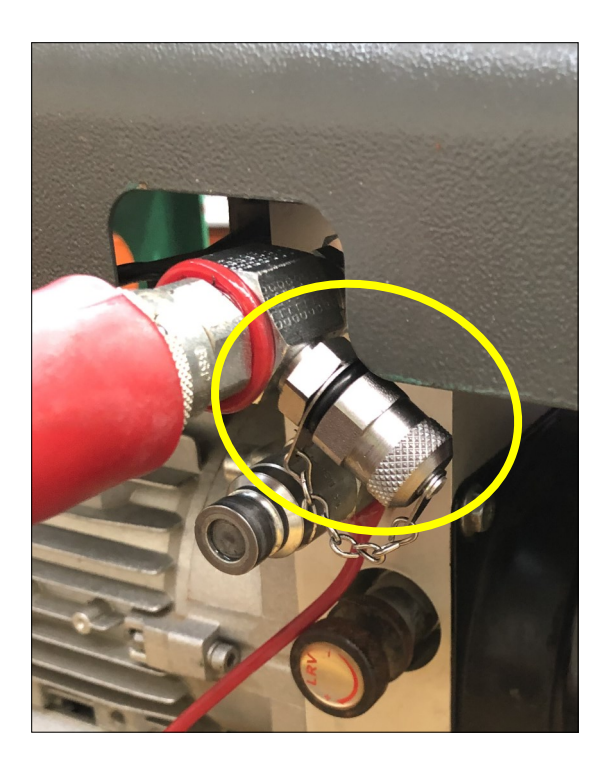

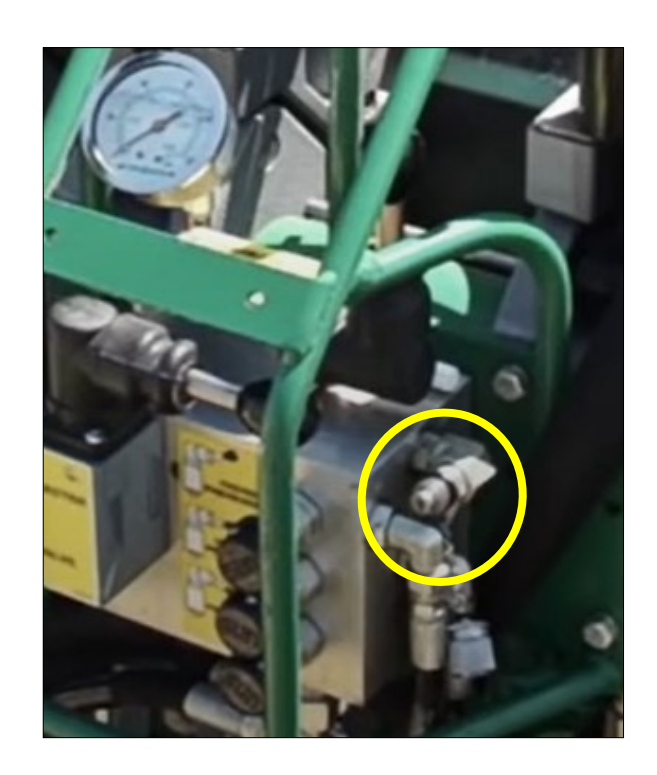

Many machines have a test port already fitted.

If your machine does not have a test point, you will need to fit a tee with test point to **the closing side of your pressure circuit**.

A tee can generally be easily fitted to a machine where the hoses are fitted to the pressure control unit. Any hydraulic company should be able to fit one for you.

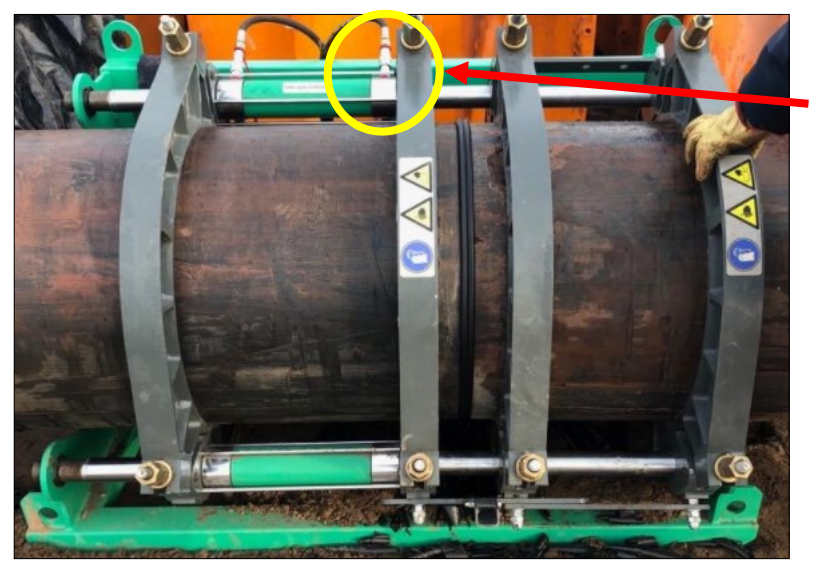

Note:

This is the closing side of the hydraulic cylinder

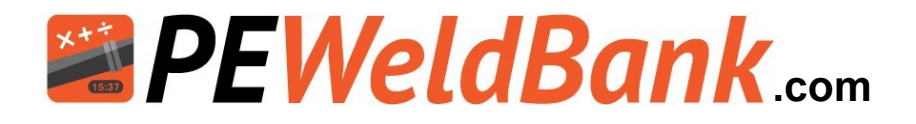

# **Hydraulic Connection Continued**

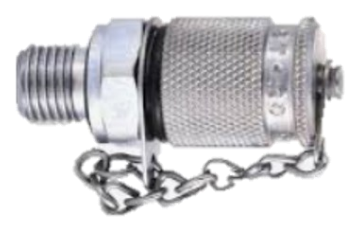

**Stauff 20 test point** (this will be available from your local hydraulics supplier)

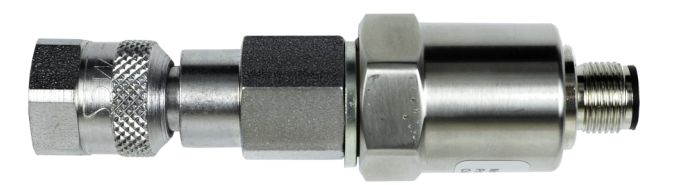

The PEWeldBank Transmitter This fits to the Stauff test point

Fit the PEWeldBank transmitter to the test point.

Now fit the Orange cable supplied to the Bluetooth pressure sensor **Port 1** as shown below.

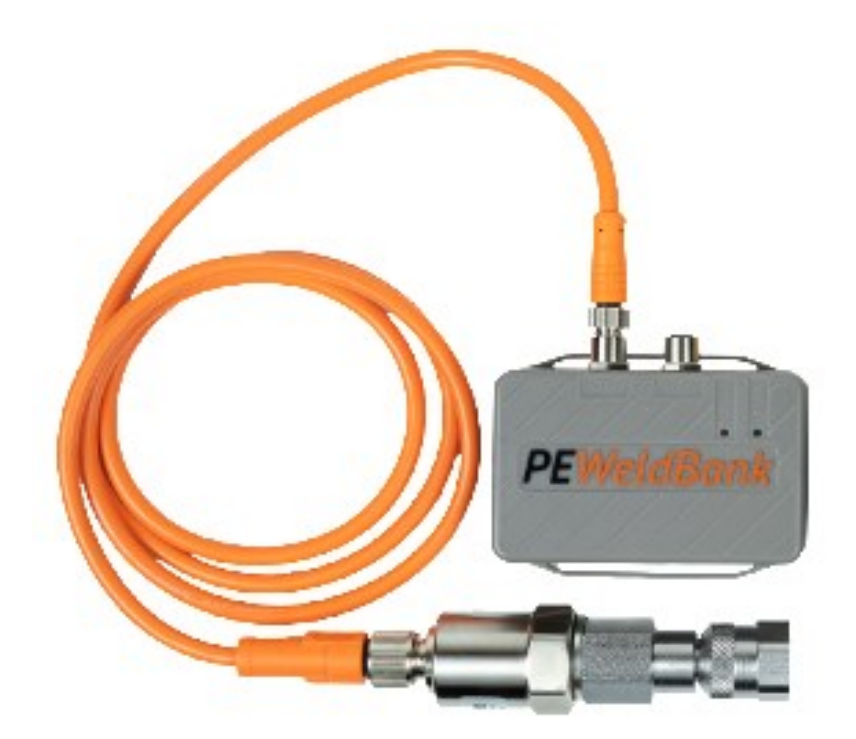

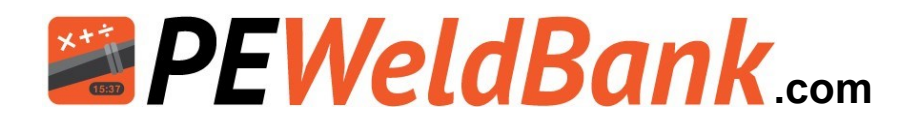

## **Bluetooth Pressure Sensor Setup**

How to setup and pair your pressure sensor to a smartphone / tablet.

#### \*\*Before starting ensure both Sensors are fully charged\*\*

Plug charge cable into charging port and charge until the red light turns to green (5 hours)

#### **Pressure Sensor Components**

- 1 Bluetooth Pressure Sensor
- 2 Hydraulic Transmitter
- 3 Orange Hydraulic Sensor Connection Cable
- 4 Charging Port
- 5 Charging Indicator Light (Red/Green)
- 6 Bluetooth Connection Status Light (Blue)
- 7 Hydraulic connection
- 8 Hydraulic Sensor Port 1
- **9** Hydraulic Sensor Port 2 (Spare)
- 10 QR code

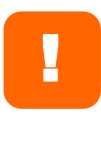

On the Rear of both Sensors there is a **QR Code** that you scan to enable sensor when prompted by phone or tablet

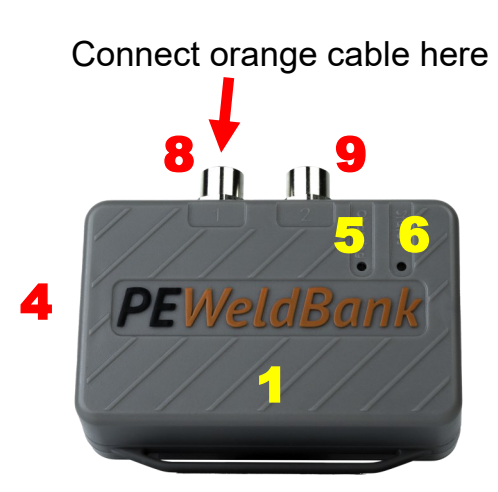

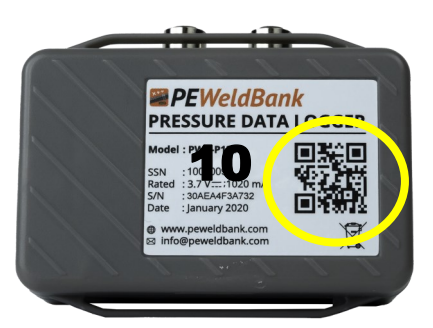

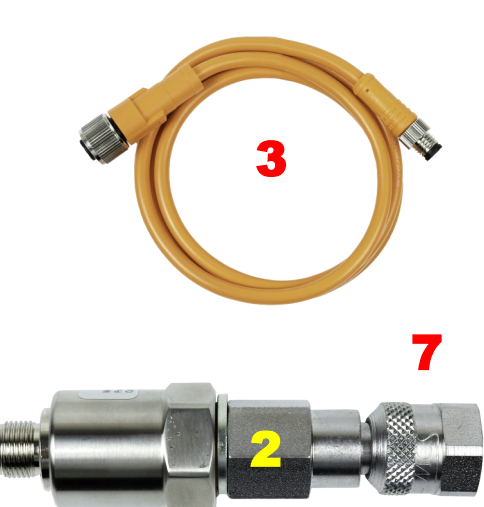

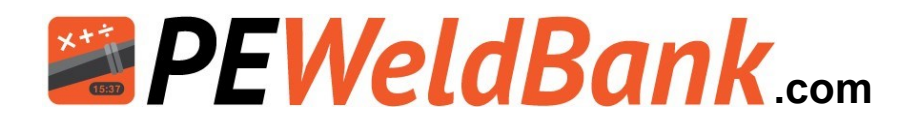

# **Bluetooth Temperature Sensor Setup**

How to setup and pair your pressure sensor to a smartphone / tablet.

#### \*\*Before starting ensure both Sensors are fully charged\*\*

Plug charge cable into charging port and charge until the red light turns to green (5 hours)

#### **Pressure Sensor Components**

- 1 Bluetooth Temperature Sensor
- 2 Surface Temperature Probe
- 3 Charging Port
- 4 Charging Indicator Light (Red/Green)
- 5 Bluetooth Connection Status Light (Blue)
- 6 Spare Port
- 7 Port for surface probe
- 8 QR code

On the Rear of both Sensors there is a **QR Code** that you scan to enable sensor when prompted by phone or tablet

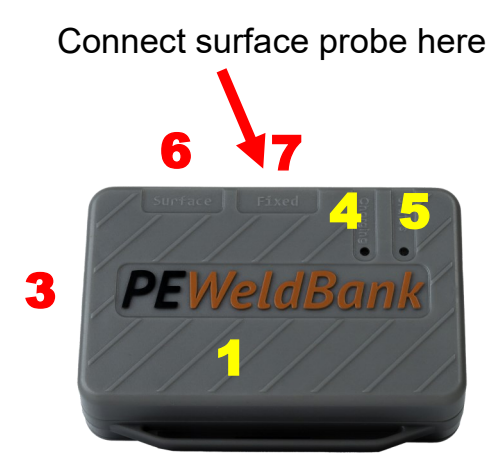

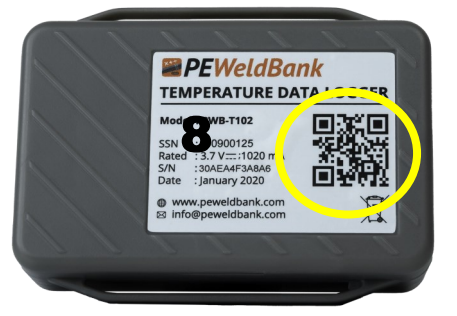

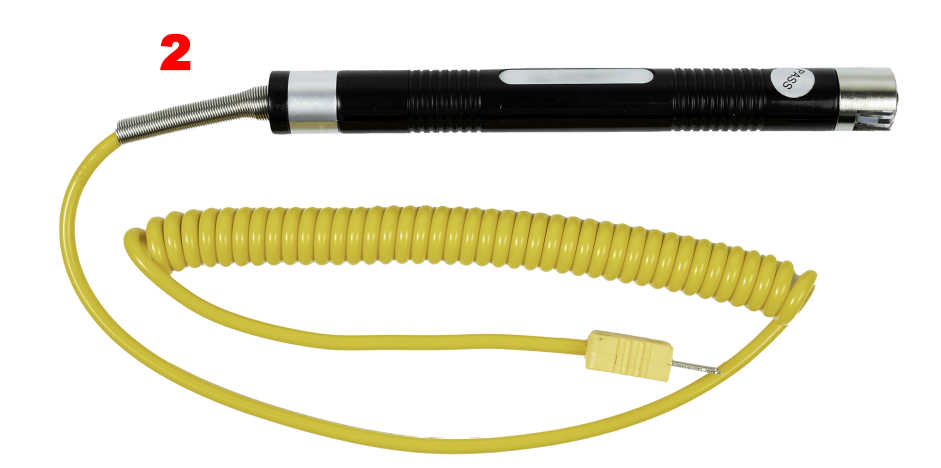

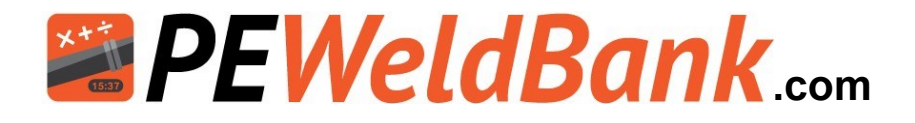

# **Bluetooth Setup & Pairing of Sensors**

Ensure that Bluetooth is enabled on your smartphone / tablet. Follow the prompts

#### 1. Click Dropdown Menu

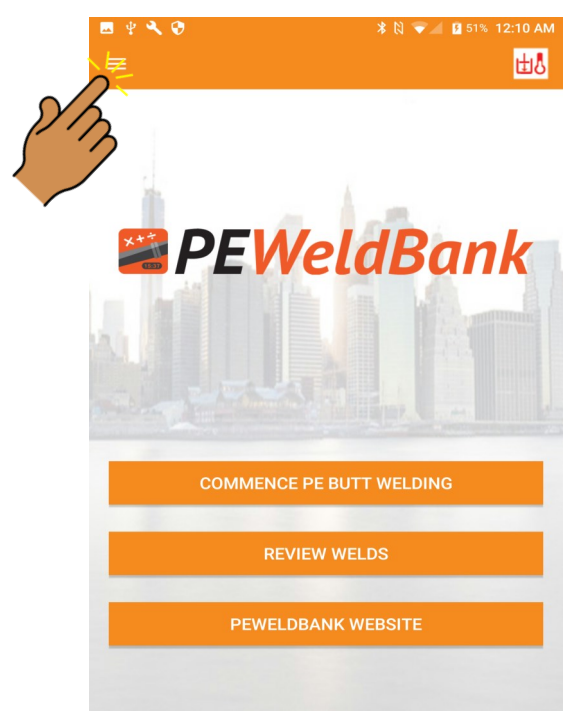

#### 2. Click Settings

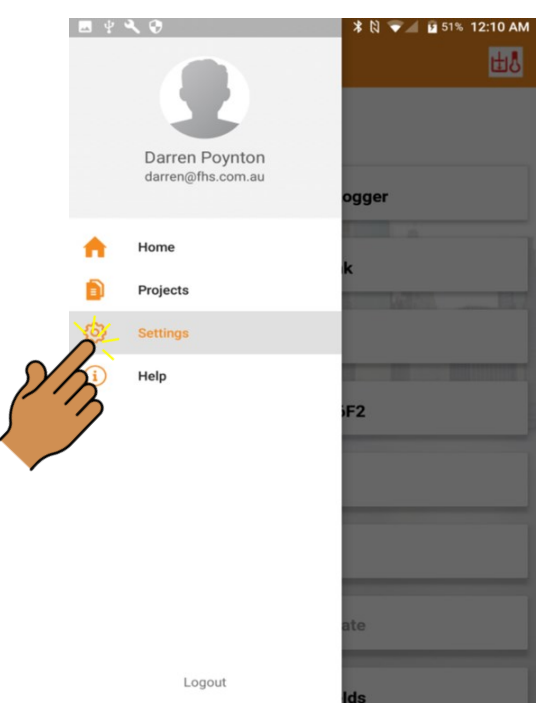

#### 4. Click Add New

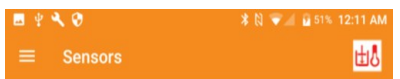

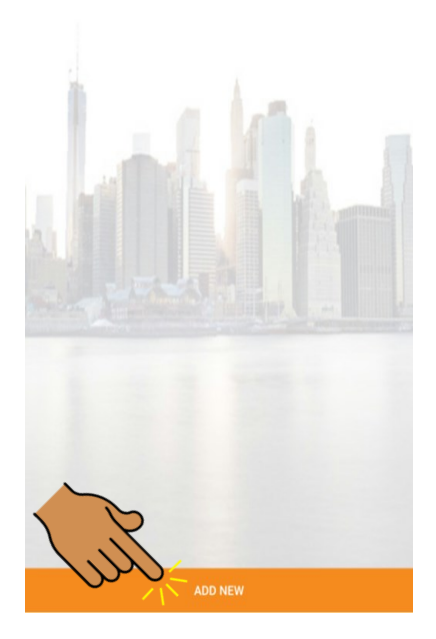

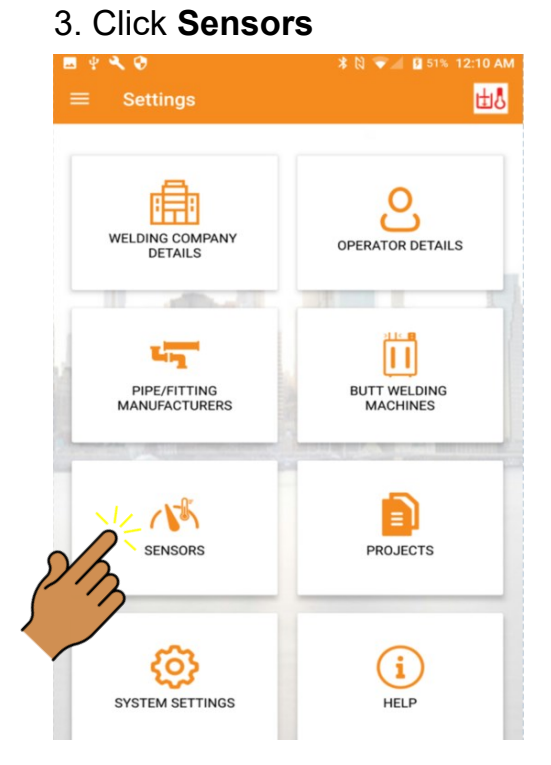

N.B. you can only use sensor set with **PeWeldBank Fusion Logger** subscription

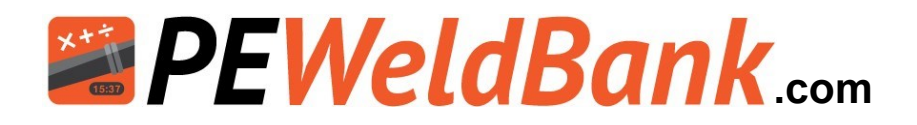

# **Bluetooth Setup & Pairing of Sensors Continued**

#### Pairing of Sensors

- Connect Pressure sensor to pressure to at least 2 bar.
- For the Temperature sensor holding the Surface Temperature Probe against heater plate (at least 40°c / 104°f) will activate the sensor.
- The status light will flash, enabling you to proceed with Bluetooth pairing.

#### **Alternatively**

- Remove and replace the battery from the sensor, this will activate and status light will flash for about 1 minute enabling you to proceed with Bluetooth pairing.
- Status light must be flashing fast before proceeding.

Follow instructions in Dropdown menu on smartphone or tablet [settings] [sensors] [add new] [save]

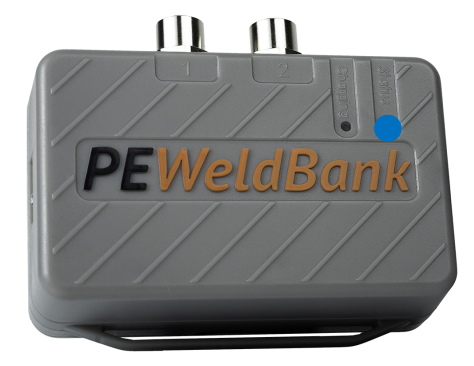

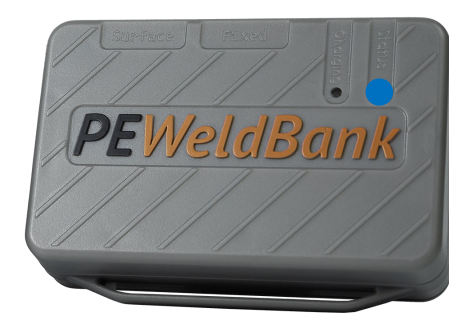

#### Scan QR code:

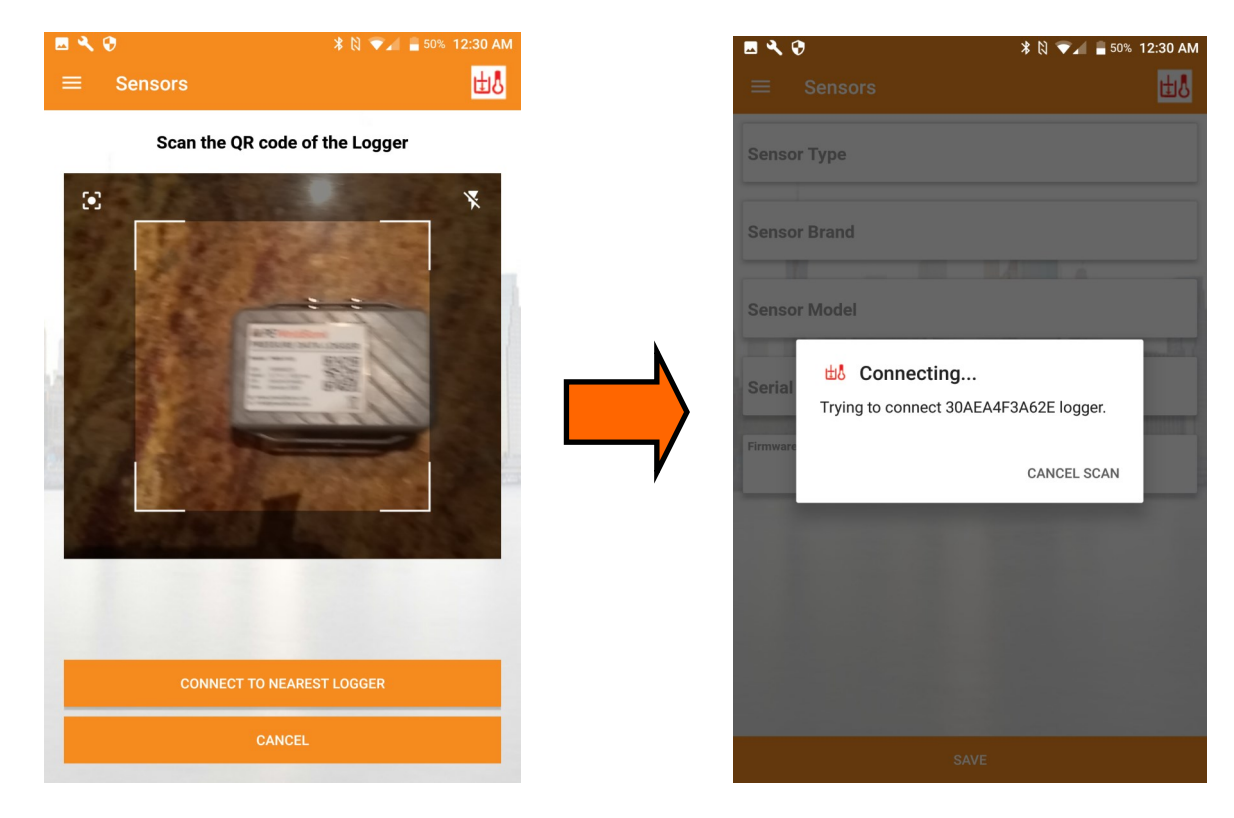

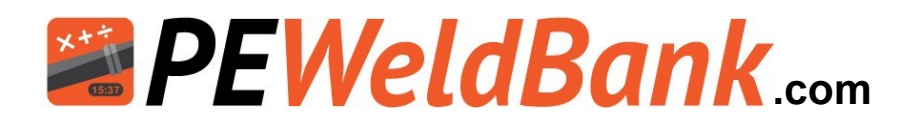

# **Bluetooth Setup & Pairing of Sensors Continued**

#### **Click Save**

| ¥ 🔍 😯            | 🕅 🐨 📶 🔓 49% 12:46 AM |
|------------------|----------------------|
| ≡ Sensors        | <b>₩</b> ₿           |
| Sensor Type      | Pressure Data Logger |
| Sensor Brand     | PEWeldBank           |
| Sensor Model     |                      |
| Serial Number    | 30AEA4F3A62E         |
| Firmware Version | V 1.3.3              |
|                  |                      |
|                  | fu                   |
|                  | SAVE                 |

#### Connected

| 🖻 🖞 🔧 🤣                                                                                    | 🕷 🕅 💌 🖬 49% 12:46 AM |
|--------------------------------------------------------------------------------------------|----------------------|
| ≡ Sensors                                                                                  | 😰 P: 100%            |
| <b>Connected</b><br>Pressure Value : 0.0 Bar<br>Ambient Temp : 21.77 °C<br>Humidity : 39 % |                      |
| Sensor Type Pressure                                                                       | Data Logger          |
| Sensor Brand                                                                               | eldBank              |
| Sensor Model                                                                               | - With 11            |
| Serial Number 30AEA                                                                        | 4F3A62E              |
| Pressure Sensor Range                                                                      |                      |
| Firmware Version                                                                           | 1.3.3                |
| Calibra                                                                                    | ation Date           |
| Most Recent Weld                                                                           | ent welds            |

#### Check connected sensor

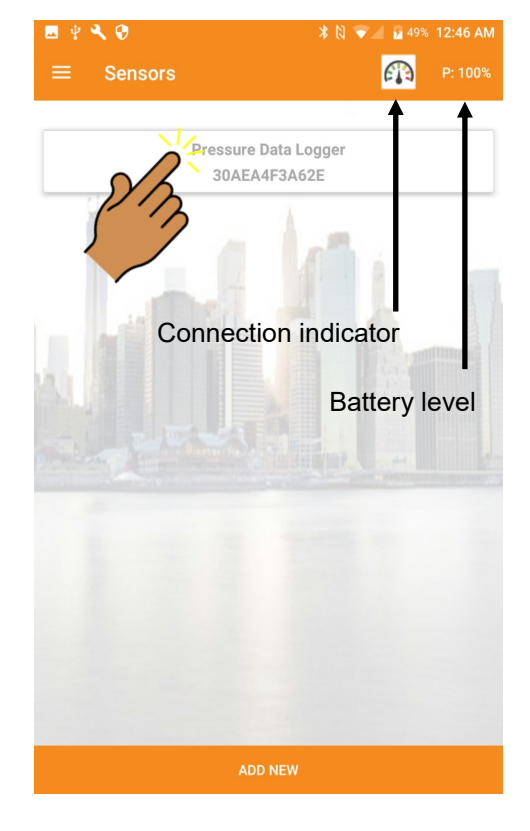

# When connected blue Light on the sensor will flash slowly

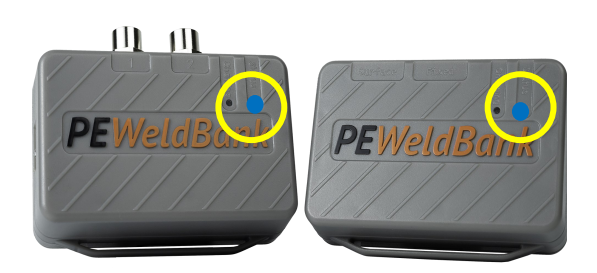

Click Drop down menu to return to home screen follow instructions again for second sensor

**To remove a sensor** from Phone or Tablet select sensor you want to remove and click and hold for 2 seconds then delete

#### Info@PEWeldBank.com

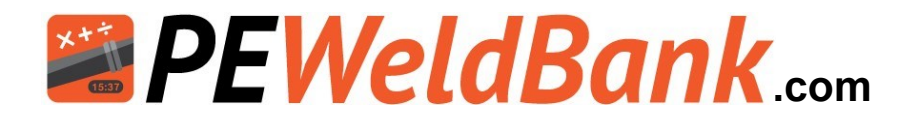

## How to Subscribe

#### Go to PEWeldBank.com

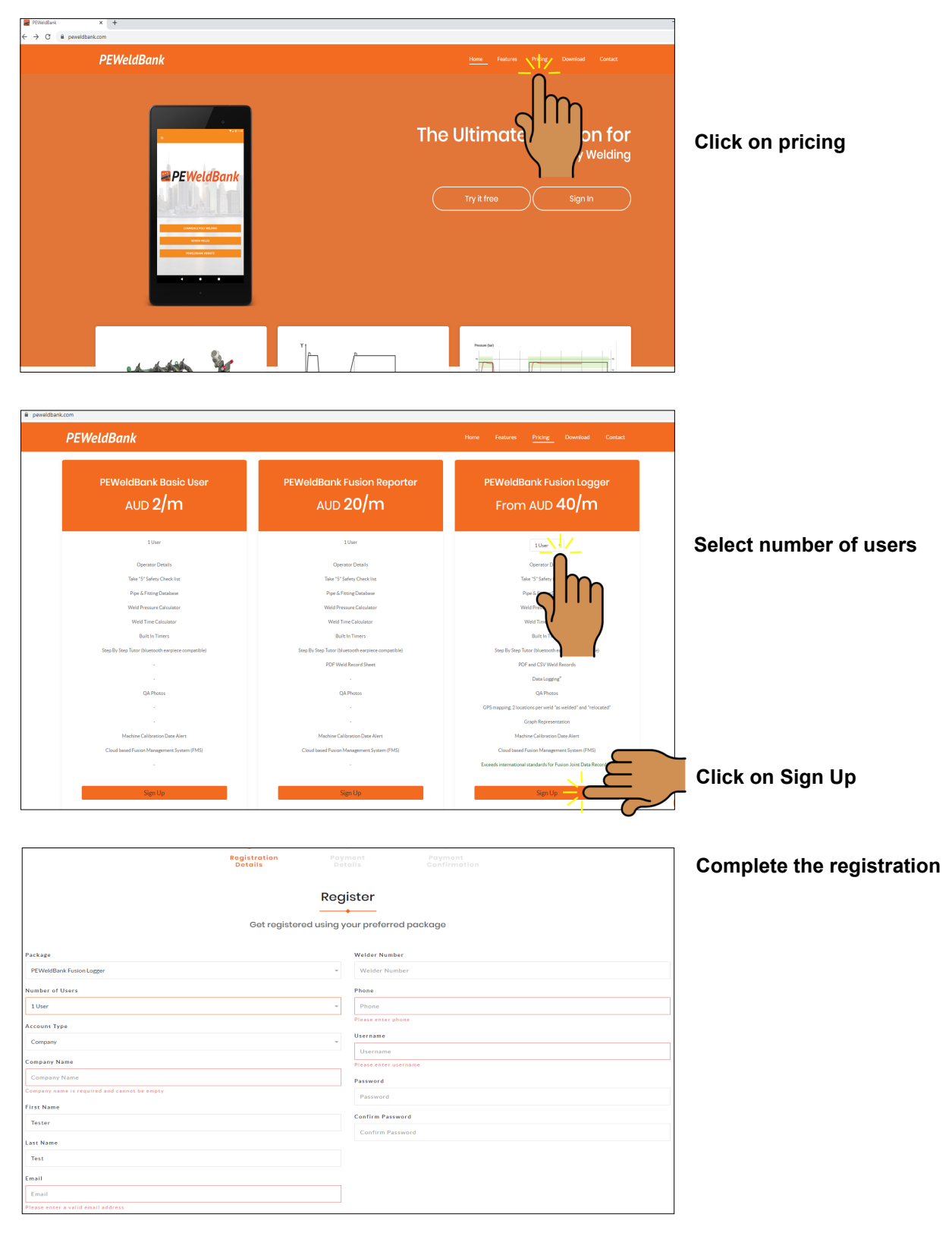

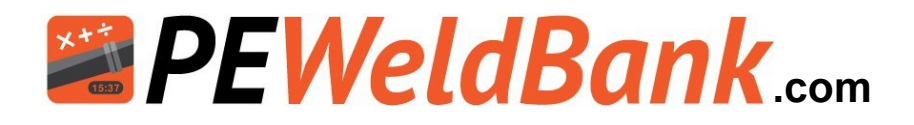

# How to Subscribe - Payment Details

|           | 0                             | 2                  |                |                       |                    |
|-----------|-------------------------------|--------------------|----------------|-----------------------|--------------------|
|           | Registration<br>Details       | Payment<br>Details |                | ayment<br>onfirmation |                    |
|           |                               |                    |                |                       |                    |
|           |                               | Payment            |                |                       |                    |
|           | Feel free to choose           | e your paymen      | nt plan as pre | ferred                |                    |
|           |                               |                    |                |                       | _                  |
|           | PEWeldBank Fusi               | on Loggei          | r (1 User)     | Package               |                    |
|           |                               | Payment Term       |                |                       | Click on Yearly or |
|           | O Yearly                      |                    | Mon            |                       | Monthly            |
|           | Equipment                     | Price(AUD)         | Quantity       | Subtotal(AUD)         |                    |
|           | Bluetooth Butt welding Sensor | 1500.00            | 1              | 0.00                  |                    |
| Packag    | ge Fee :                      | 1                  |                | AUD 480.00            |                    |
| Payme     | ent Term :                    |                    |                | Yearly                |                    |
| Total :   |                               |                    |                | AUD 480.00            |                    |
|           |                               |                    |                |                       |                    |
|           |                               |                    |                |                       |                    |
| Back      |                               |                    |                | Proceed               | Click Proceed      |
|           |                               |                    |                |                       | 2111               |
| Enter Pay | yment Details                 |                    |                |                       |                    |
|           | Payment Met                   | hod                |                |                       |                    |
|           | i dymene men                  |                    |                |                       |                    |
| Amount    | : AUD 40.00                   |                    |                |                       |                    |
| Card Nu   | ımber                         |                    |                |                       |                    |
| Card      | Number                        | <b>VISA</b> Ma     | asterCard      |                       |                    |
| Expiry D  | Date                          |                    |                |                       |                    |
| Mon       | / Year                        |                    |                |                       |                    |
| Deel      | Proceed Ed                    |                    |                |                       |                    |
| Back      | Proceed                       |                    | C              | lick Proceed          |                    |

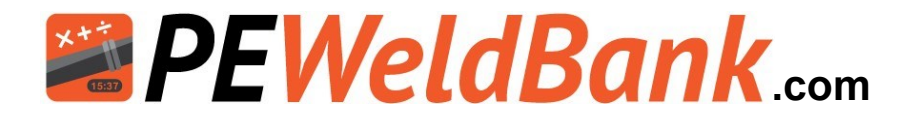

## How to Review Welds on Smartphone or Tablet

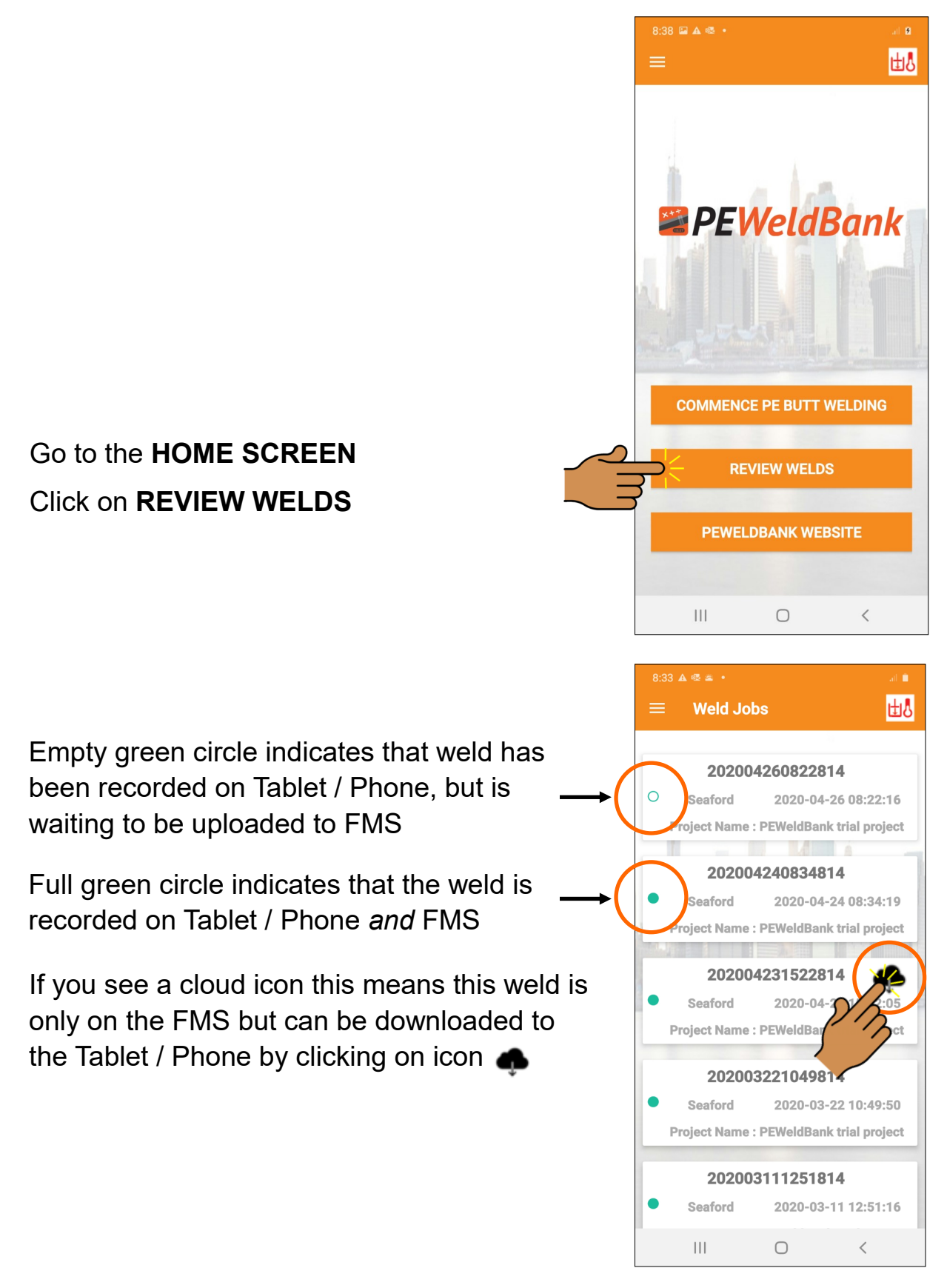

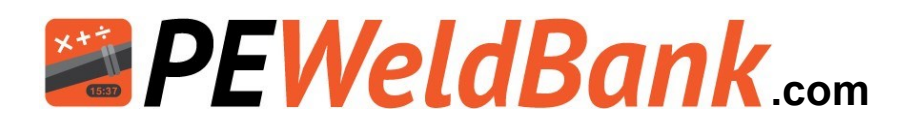

# How to Review Welds - Insert 2nd GPS Location

A valuable feature of *PEWeldBank* is the ability to add a 2nd GPS location. This is particularly useful where the installation location is different to where the welding was undertaken, such as a fabrication workshop.

From the Review Welds screen (see previous page), select a weld you want to review or add the second GPS location.

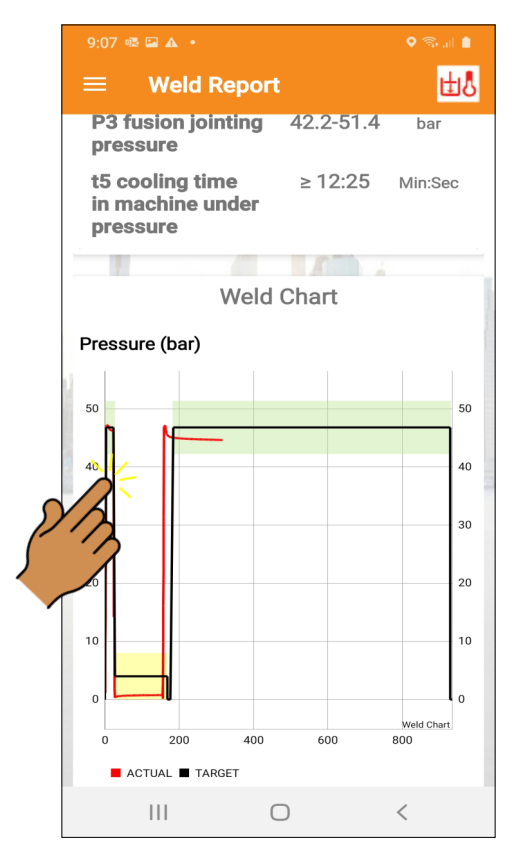

The on-screen Report shows all information about this weld

Zoom into graph to see finer detail

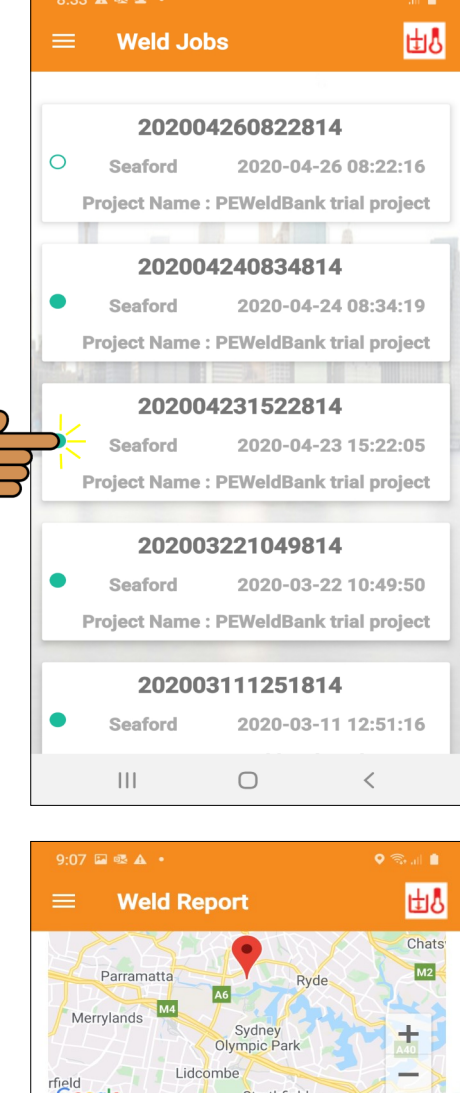

Scroll down further to find the GPS location.

Click here to update weld location, this does not change original information it simply adds a second GPS location for this weld which will be available on reports.

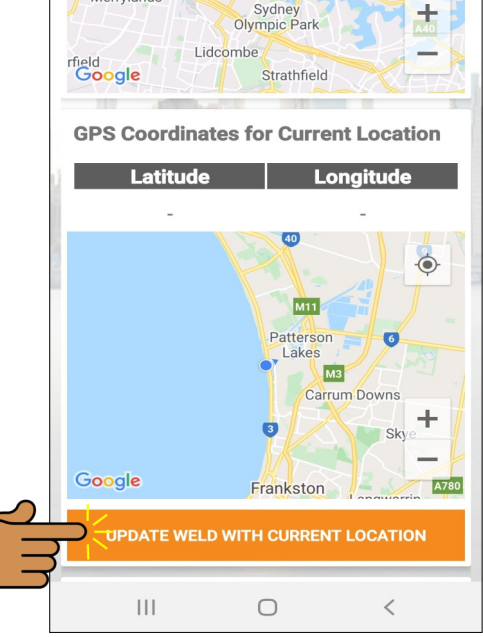

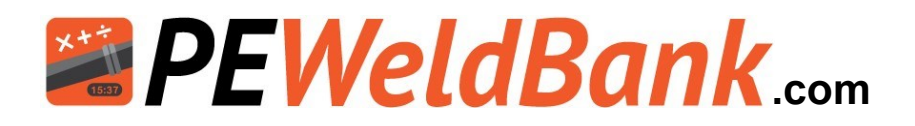

# Troubleshooting

| Pressure Sensor  |                        |                                                  |         |  |  |  |  |
|------------------|------------------------|--------------------------------------------------|---------|--|--|--|--|
| Problem          | Reason                 | Solution                                         | Page #  |  |  |  |  |
|                  | Sensor connected to    | Make sure it is connected to closing side of     |         |  |  |  |  |
|                  | wrong side of          | hydraulics (this is generally the cylinder inlet | 16      |  |  |  |  |
|                  | hydraulics             | closest to middle of machine see photo)          |         |  |  |  |  |
|                  | Sensor not connected   | Connect orange cable to transducer and           |         |  |  |  |  |
|                  | to hydraulic with      | sensor and increase pressure, fast flashing      | 16-17   |  |  |  |  |
|                  | pressure               | should start within 10 seconds                   |         |  |  |  |  |
| No fast flashing | Orange cable           |                                                  |         |  |  |  |  |
| blue status      | connected to wrong     | Connect orange cable to Port "1" on sensor       | 17      |  |  |  |  |
| light on sensor  | port on sensor         |                                                  |         |  |  |  |  |
|                  | Battery low or flat on | Charge sensor until Charging light shines        | 10      |  |  |  |  |
|                  | sensor                 | green                                            | 19      |  |  |  |  |
|                  |                        | Check operation of sensor by momentarily         |         |  |  |  |  |
|                  |                        | removing and replacing battery, Blue Status      | 21      |  |  |  |  |
|                  |                        | light should flash fast                          |         |  |  |  |  |
| Zero pressure    |                        |                                                  |         |  |  |  |  |
| reading on       |                        | Check above information                          |         |  |  |  |  |
| smartphone       |                        |                                                  |         |  |  |  |  |
|                  | Bluetooth turned off   | Ture Rhistoph to on in smartphone                |         |  |  |  |  |
|                  | in smartphone          | rum braetooth to on mismartphone                 |         |  |  |  |  |
|                  | Camera disabled        | Allow camera settings in smartphone              |         |  |  |  |  |
|                  |                        | Check in PEWeldBank on smartphone settings       |         |  |  |  |  |
|                  |                        | > sensors, your sensor should be listed here     |         |  |  |  |  |
| l have fast      | Not paired             | (check that the number matches number on         | 20 / 22 |  |  |  |  |
| flashing blue    |                        | sensor) delete any sensor not currently          |         |  |  |  |  |
| light but wont   |                        | required by holding finger on text               |         |  |  |  |  |
| connect to       | Battery low or flat on | Charge sensor until Charging light shines        | 10      |  |  |  |  |
| smartphone       | sensor                 | green                                            | 19      |  |  |  |  |
|                  | Battery low or flat on | Charge cmattehone                                |         |  |  |  |  |
|                  | smartphone             | charge smartphone                                |         |  |  |  |  |
|                  | Sensor not connected   | Chark shows information                          | 16      |  |  |  |  |
|                  | to pressure            | check above information                          | 10      |  |  |  |  |
| Zero pressure    |                        |                                                  |         |  |  |  |  |
| reading on       |                        | Check above information                          |         |  |  |  |  |
| smartphone       |                        |                                                  |         |  |  |  |  |
| Pressure         |                        |                                                  |         |  |  |  |  |
| reading on       | Machina Causa ia       | All PEWeldBank transducers are highly            |         |  |  |  |  |
| Machine Gauge    | machine Gauge IS       | accurate and calibrated when packed, if          |         |  |  |  |  |
| is different to  | probably incorrect     | concerned have your gauge tested.                |         |  |  |  |  |
| smartphone       |                        |                                                  |         |  |  |  |  |

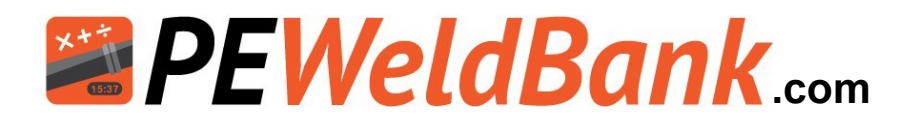

# Troubleshooting

|                                                                                          | Tempe                                                                                                    | erature Sensor                                                                                                    |         |
|------------------------------------------------------------------------------------------|----------------------------------------------------------------------------------------------------|----------------------------------------------------------------------------------------------------|---------|
| Problem                                                                                  | Reason                                                                                                    | Solution                                                                                                    | Page #  |
| No fast flashing<br>blue status<br>light on sensor                                       | Surface Probe not in<br>contact with Hot<br>heater plate                                                   | Hold Surface Probe against Hot heater plate<br>for at least 10 seconds this will activate<br>sensor                                                                                                    | 21      |
|                                                                                          | sensor                                                                                                    | green                                                                                                    | 19      |
|                                                                                          | Surface Probe not<br>connected to correct<br>port on sensor                                                | Connect Surface probe to "Fixed" port on sensor                                                                                                    | 19      |
|                                                                                          |                                                                                                    | Check operation of sensor by temporally<br>removing and replacing battery, Blue Status<br>light should flash fast                                                                                                    | 21      |
| l have fast<br>flashing blue                                                             | Bluetooth turned off<br>in smartphone                                                                      | Turn Bluetooth to on in smartphone                                                                                                    |         |
|                                                                                          | Camera disabled                                                                                            | Allow camera settings in smartphone                                                                                                    |         |
|                                                                                          | Not paired                                                                                                 | Check in PEWeldBank on smartphone settings<br>> sensors, your sensor should be listed here<br>(check that the number matches number on<br>sensor) delete any sensor not currently<br>required by holding finger on text | 20 / 22 |
| connect to                                                                               | Battery low or flat on<br>sensor                                                                           | Charge sensor until Charging light shines<br>green                                                                                                    | 19      |
| Smartphone                                                                               | Battery low or flat on<br>smartphone                                                                       | Charge smartphone                                                                                                    |         |
|                                                                                          | Surface probe must<br>be held against<br>heater plate                                                      | Hold Surface Probe against Hot heater plate<br>for at least 10 seconds this will activate<br>sensor                                                                                                    | 21      |
| Temperature<br>reading on<br>heater plate<br>controller is<br>different to<br>smartphone | Temperature reading<br>is possibly incorrect<br>or reading core<br>temperature, not<br>surface temperature | All PEWeldBank surface probes are accurate<br>and calibrated when packed, if concerned<br>have your heater plate independently tested.                                                                                  |         |

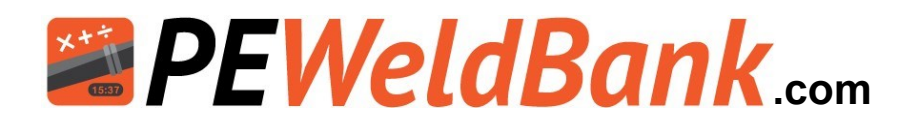

# **Calibration Details**

In accordance with

ASTM F3124-15. Standard Practice for

Data Recording the Procedure used to Produce Heat Butt Fusion Joints in Plastic Piping Systems or Fittings.

Polysmart Pty Ltd (the manufacturer of the PEWeldBank sensor set) recommends calibration on a bi-annual basis (every 2 years). However, local governance may have different requirements, so we suggest that you check with the relevant authorities in your area.

**Pressure Transducers** come with a 5-year performance guarantee from the instrument manufacturer, the Pressure Transducers can be tested / compared against qualified instruments; however, it may be more economical to replace this item annually or bi-annually.

**Surface Temperature Probes** come with a 2-year performance guarantee from the instrument manufacturer. The Surface Temperature Probes can be tested / compared against qualified instruments, however, it may be more economical to replace this item annually or bi-annually.

Independent Laboratory Testing / Calibration may be requested in some cases. If so, we recommend that you contact a local testing / calibration laboratory to calibrate Pressure Transducer and Surface Temperature Probe, or return to Polysmart for this service.

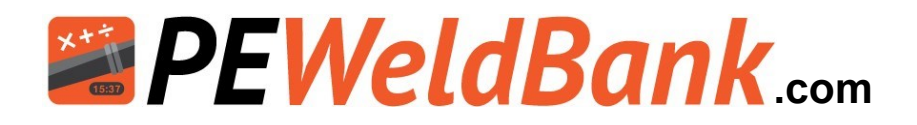

# Distributors

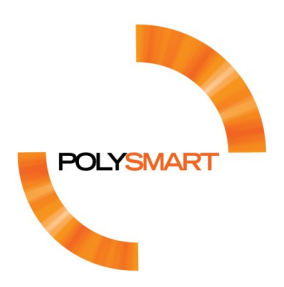

Designed and assembled in Australia by Polysmart Pty Ltd

#### Available from:

#### Australia, New Zealand, Asia & Europe

Polysmart Pty Ltd 11-15 Martha St Seaford, Victoria 3198 Ph: +61 (0)418108101 Email: info@peweldbank.com.au www.peweldbank.com

#### North America

Bryan Hauger Consulting, Inc. 5485 Conestoga Court, Suite 200 Boulder, Colorado 80301 Ph: +1 303-747-6533 Email: bryanhaugerconsulting.com www.fusionpipeexperts.com

#### North America

Harvey Svetlik, P.E. Global Polyethylene Pipe Consultant Harvey Svetlik Consulting 1006 Mustang Crossing Dr. Pipe Creek, Tx 78063 Ph: +1 817-501-9260 Email: hs@pipeconsulting.com